- 1. Open up a new blank presentation in Power Point a. Template users can skip down to step 6
- 2. At the top, Click on the Design tab.
- 3. In this tab, you will find the 'Slide Size' on the top right side.

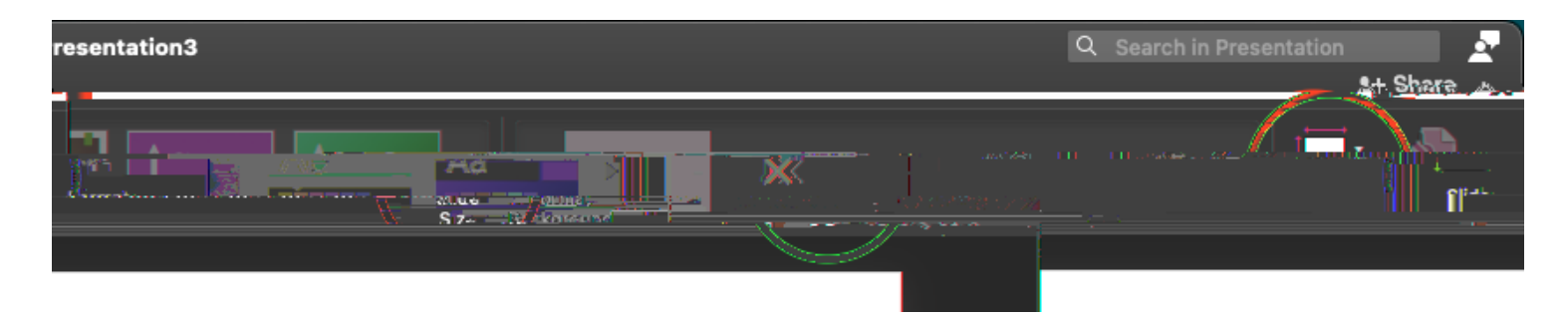

4. A pop-up menu will appear. Select 'Custom' for the 'Slide sized for' and enter in the dimensions of your poster. Click okay when you are finished.

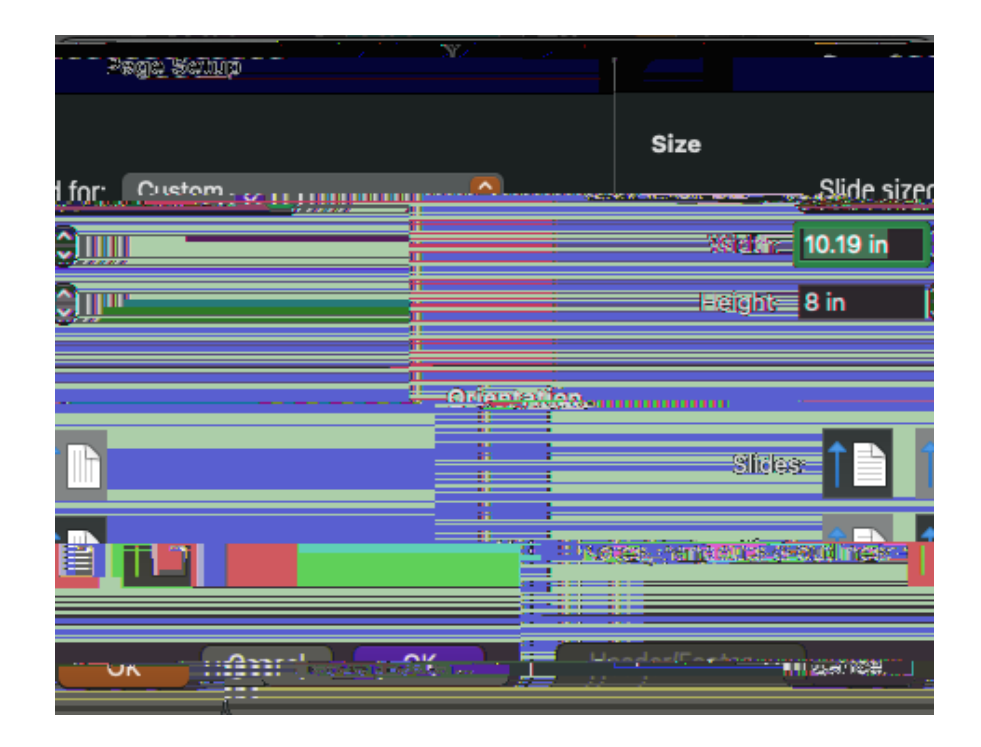

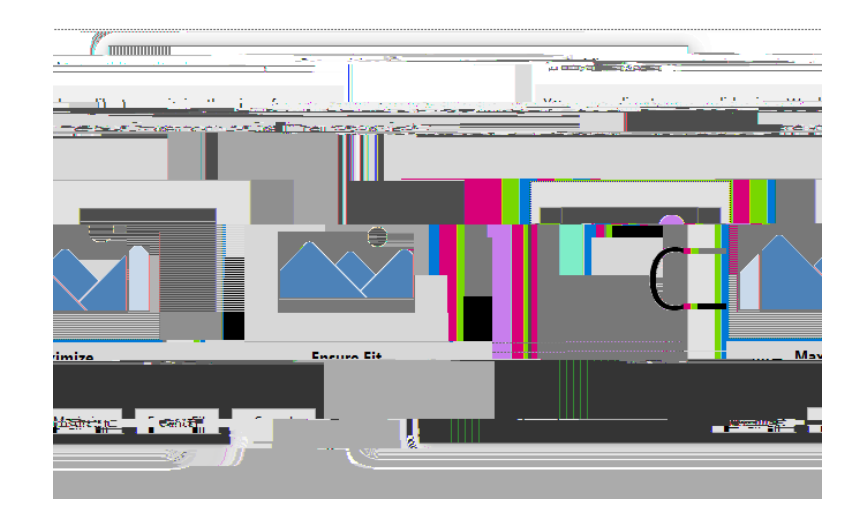

- 5. If the 'Scaling Menu' pops up, click on 'ensure fit'.
- 6. Design your poster.
- 7. Once finished, click on the 'Save' button , saving your file as a normal power point file before converting.
- 8. Once you have it saved, click on the 'Save As' icon . You will change the file format drop down to pdf.

9. Save it as a pdf. Fill out the IWU Poster Printing Request Form

10. E-mail your PDF document as an attachment to: <u>posterprinting@iwu.edu</u>.

11. Pick up poster at Titan Print and Mail after receiving pick up confirmation email.